## cha balib

## Ð

- 14. Click on the **d** (+) icon displayed above the **b**
- section.
- 15. On the 📾 page, click the 👪
  - **()**